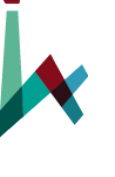

**האוניברסיטה העברית בירושלים** THE HEBREW UNIVERSITY OF JERUSALEM בית הספר לעבודה סציאלית ולרווחה חברתית ע"ש פאול ברוואלד תכנית המוסמך בעבודה סוציאלית

# <u>מערכת הקורסים ואופן הרישום</u>

מערכת הרישום לקורסים (מערכת "רישום-נט") תהיה פתוחה החל מתאריך 05.09.2021

על הסטודנטים להרכיב את מערכת השעות והקורסים לסמסטר א' , לסמסטר ב' לקורסים השנתיים

ולקורסים המרוכזים לשנת הלימודים תשפ"ב.

ישנם קורסי חובה וישנם קורסי בחירה עם הגרלות.

בתאריך 19.09.2021 המערכת תיסגר לצורך הגרלות ממוחשבות.

בתאריך 05.10.2021 יתפרסמו תוצאות השיבוצים. מתאריך פרסום השיבוצים ועד סיום תקופת השינויים ניתן יהיה לבצע שינויים במערכת על

בסיס מקום פנוי.

מערכת השעות ומבנה התכנית מופיעים באתר ביה"ס תחת תכנית המוסמך בעבודה סוציאלית. יש לבחור את הקורסים ולהרכיב את המערכת בהסתמך על המערכות המפורסמות באתר. 1. להלן קישור <u>למבנה התכנית למוסמך</u>

2. להלן קישור <u>למבנה התכנית לסטודנטים שהחלו בשנת השלמות</u>.

### במבנה התכנית מופיעים סך הנ"זים הנדרשים <u>לכל</u> תכנית המוסמך והחלוקה לקורסי חובה ובחירה. <mark>שימו לב למבנה התכנית בהתאם לשנת הלימודים בה התחלתם.</mark>

### להלן קישור לאתר <u>למערכת השעות תשפ"ב</u>

- זוהי דוגמא למערכת שעות בשנה א' (סמסטר א + ב). המערכת מופיעה באתר ביה"ס.
  - ייתכנו שינויים במערכת, ולכן יש להתעדכן באתר.
  - יש להרכיב את המערכת שלכם לכל השנה על פי מערכת השעות המפורסמת.
- ישנם קורסי חובה לכל המגמות, קורסי חובה למגמות מסוימות, קורסי פרקטיקום וקורסי
  בחירה (שימו לב לחלוקה בקורסי הבחירה בין קורסי ט"י לקורסי נא"מ).
- קורס עיבוד נתונים וניתוחם הינו קורס חובה בשנה א' בסמסטר ב'.
  מי שיירשם וייגש לבחינת הפטור בעיבוד נתונים שתתקיים לפני תחילת הלימודים ויעבור אותה, יהיה פטור מקורס החובה ויוכל להירשם לאחד מקורסי הבחירה באותה משבצת זמן. מי שלא ייגש לבחינת הפטור או לא יעבור את הבחינה, יצטרך להירשם לקורס החובה בסמסטר ב או לקורס המרוכז בעיבוד נתונים שיילמד בין הסמסטרים. בתקופת השינויים של סמסטר ב', ובהתאם לציון שקיבלתם ניתן לעדכן את המערכת.

\* התמונה לפניכם מהווה <u>דוגמא להמחשה בלבד</u>. יש להיכנס לאתר ביהס ולבדוק את הקבצים העדכניים.

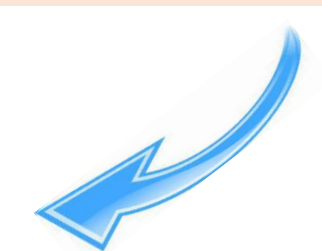

| <u>סוציאלית</u><br>תשפ"ב                                                                                                    | <u>מוסמך בעבודה</u><br>מערכת שעות                                                                                                    |             |
|----------------------------------------------------------------------------------------------------|----------------------------------------------------------------------------------------------------|-------------|
| (שנה א׳)                                                                                                    | יוס ב׳                                                                                                    |             |
| (סמסטר ב׳)                                                                                                    | (סמסטר א׳)                                                                                                    |             |
| אובה למישול הישיר<br>2009 מעברי חיים בראי קליטי והברתי<br>קבוצה אי שמיית שמיראי ברכובון<br>קבוצה בי אודיה שאבי<br>מתג לשייש <u>אינטנויביבית</u><br>2000 מסיכותרמיה אינטגרטיבותי הת למיי                                                                                                    | <mark>רצבה לבילפ</mark><br>רגיאוריות מתקדמות של אישיות<br>קבונה אי עפרית אשירא-ברמן<br>קבונה בי / אורית תשבי                                                                                                    | 8:30-10:00  |
| שנת לעים של השימוים ואין שנת לעים<br>קימות אין אסתו השימי<br>קימות הי, אסתו השימי<br>אין אסר אין אסר אין אין אין אין<br>אין אסר אין אסר אין אין אין אין אין<br>אסר אין אין אין אין אין אין אין אין אין אין                                                                                                    | מצה 2003<br>סבובה איניה גבוייה מהין ומכל מלביים<br>סבובה איניה שיליירה<br>יקבובה די מית בויש-יישסון<br>קבובה די מית בויש-יישסון                                                                                                    | 10:30-12:00 |
| 12:00-13:00                                                                                                    | הפסקה פעילה                                                                                                    |             |
| 22:00-23:00                                                                                                    | nyiya nyean                                                                                                    |             |
| ער שיש אין אין אין אין אין אין אין אין אין אין                                                                                                    | שנה לציבעל האנצו<br>איזויז העשיבה הקליות<br>1949 המירה הקשיבית השיביה אבליטירה, שרת שיריה ביק<br>1949 המירה הספיריהשיבית שירוד השיב<br>1949 היותר הספיר השיבי עבר השתומה בשרמיים, שיבי היותר שיבי<br>1949 היותר הספיר השיבי עבר השתומה בשרמיים היינור<br>1949 הרשיבה הבסיבוי בשרמי היינור הסביר בשרמיים באורגיים<br>1940 הרשיבה הבסיבוי בשרמי היינור הסביר השרמיים באורגיים<br>1940 הרשיבה הבסיבוי בשרמי היינור הסביר היינור הסביר באורגיים באורגיים<br>1940 הרשיבה הבסיבוי בשרמי היינור הסביר באורגיים באורגיים<br>1940 הרשיבה הבסיבוי בשרמי באורגיים באורגיים באורגיים באורגיים באורגיים באורגיים באורגיים באורגיים באורגיים באורגיים באורגיים<br>1940 הרשיבה הבסיבוי בשרמי באורגיים באורגיים באורגים באורגיים באורגיים באורגיים באורגיים באורגיים באורגים באורגיים באורגיים באורגים באורגיים באורגים באורגיים באורגים באורגים באורגיים באורגים באורג | 13:00-14:30 |
| <u>הפה לטלס ביט להשלמת</u><br>1986 סדמיות חווחה בשרסטקטיבת משוחה גיתי גל<br>1984 סימדה ג'יש ומשרכת של משרכת העירה מיטרית<br>1986 סדמדה ג'יש היו מערכת בשרמו שלה על העירה מיטרית<br>1986 סדמדה ג'יעבודה מערכת בטונה משומי - עשרה אפטיבות רומית שרן<br>1987 סדמדה ג'יעבודה מערכת בטונה משומי - עשרה אפטיבות רומית שרן | <mark>אנה לעילם ביו לאילים ביו לאילושות איירוש היא איירושות איירושות איירושות איירושות איירושות איירושות איירושות איי<br/>רש כבו<br/>ער שינו ביו איירושות איירושות איירושות איירושות איירושות איירושות איירושות איירושות איירושות איירושות איירושות<br/>איירושות גער שינו איירושות איירושות איירושות איירושות איירושות איירושות איירושות איירושות איירושות איירושות אייר<br/>איירושות גער שנה שינו איירושות איירושות איירושות איירושות איירושות איירושות איירושות איירושות איירושות איירושות<br/>איירושות גערושות שנה איירושות איירושות איירושות איירושות איירושות איירושות איירושות איירושות איירושות איירושות</mark>                                                                                                    | 15:00-16:30 |
| אפער פרוק איז איז איז איז איז איז איז איז איז איז                                                                                                    | <u>משר גישה אין השריחה שמשר אין היו שיר</u><br>1946 השריחה של התשריחה "עשמאת" עצמא אין היו שיר<br>דערי מיים 2013 התאר בשנים גורה אותיה העדוד השראמית.<br>1947 אינים באונה התשריחה שיר השריחה ליום היו הצר גיסוק<br>1947 אינים באופה התשריחה השריחה היום<br>1947 אינים באופה התשריחה השריחה קרום<br>השריח בעצמא להיום באופה ליום היום השריחה באופה היום באוריינים. שויים<br>העדוב באופה התשריחה ליום היום היום היום היום באופיים.                                                                                                    | 17:00-18:30 |
| אפונים ליצבור מתוכים (הימה לפרלס)<br>1880 עיבור מתוכים וביותרום לתחריטי אחד למצורים<br>איראל שחף (מברגל של תחייה סצרי וגם זנה לסרי בקורס מרובו)<br>2004 – (מתרגל של אוסעת זפור)<br>שירה קסוף – (מתרגלת של אוסעת זפור)                                                                                               | מצבת לכולם<br>2006ס מוסקר אינותני / אפות לוסקי<br>קבובה אר – 7 השבועות הראשונים של הספוסטר (1/14/21-12/11/21<br>קבובה ב – 7 השבועות האחרונים של הספוסטר (2#/11/21-12/61/2                                                                                                    | 19:00-20:30 |

תכנו שינויים -עודכן ל- 7 ביולי 2021

סקראן. (טייו): קורס בטיפול ישיר 1 (נאיים): קורס בניתול, ארגון ומדי

האוניברסיטה העברית בירושלים THE HEBREW UNIVERSITY OF JERUSALEM

- לפניכם דוגמא למערך השיעורים של
  תואר מוסמך בעבודה סוציאלית.
- חלוקה לקורסי חובה משותפים, קורסי
  חובה למגמות וקורסי בחירה.
- יש לשים לב להבדלים בין המגמות (לוח נפרד לכל מגמה)
- במהלך התואר עליכם לקחת קורסי
  בחירה על פי החלוקה של ט"י/ נא"מ.
  בהתאם למסלול הלימודים שלכם
  (לוח ד').

\* התמונה לפניכם מהווה <u>דוגמא להמחשה בלבד</u>. יש להיכנס לאתר ביהס ולבדוק את הקבצים העדכניים.

האוניברסיטה העברית בירושלים THE HEBREW UNIVERSITY OF JERUSALEM

#### <u>לימודי מוסמך בעבודה סוציאלית</u>

#### מערך השעורים למתחילים לימודיהם בשנת תשפ"ב (\*ייתכנו שינויים)

ייתכנו שינויים

#### מבנה התכנית

בתכנית למודי חובה (חלקם משותפים לכל התלמידים, חלקם ספציפיים לכל מגמה) ולימודי בחירה. היקף התכנית הינו 32-38 נייז, בהתאם למסלול הלימודים הנבחר (מסלול א/ב).

- מסלול אי (מחקרי) נלמדים 32 נייז, ונדרש להגיש עבודת גמר (תזה).
  - מסלול בי (לא מחקרי) נלמדים 38 נייז בלבד.
  - תלמידי המסלול הישיר לדוקטורט ילמדו 38 נייא.

#### גערך השעורים

יש ללמוד את כל קורסי החובה המשותפים לכלל הסטודנטים (לוח א׳) ואת קורסי החובה למגמה הנלמדת :

#### המגמה ללימודים מתקדמים בטפול ישיר (לוח בי)

- המגמה לעבודה סוציאלית אינטגרטיבית (לוח ג׳)
  - קורסי בחירה (לוח די)

| <u>לוח א׳ – קורסי חובה משותפים</u>                |                        |
|---------------------------------------------------|------------------------|
| מוסלול א מ<br>נחקרי<br>(נייז)                     |                        |
| 2 2<br>ז היסטוריים ופילוסופיים של הפרקטיקה בעבודה | 0396 שרשיו<br>ווציאלית |
| ות רווחה בפרספקטיבה משווה 2                       | 0381 מדיניו            |
| יות מתקדמות של אישיות 2                           | 0389 תאורי             |
| יות של התערבות במשפחה 2                           | 0366 תאורי             |
| ה מדעית ובניית מחקר 2                             | 0380 חשיבו             |
| 3 נתונים וניתוחם                                  | 0380 עיבוד             |
| למחקר איכותני 1                                   | 0305 מַבוא             |
| ר מתקדמות (03560 או 03560) 2                      | ייטות מחקו             |
| 2 2 במסטריאליי                                    | ומינר תוה ס            |
|                                                   | 7444 עבודת             |
|                                                   | ומינר מחקר             |
| ימודי חובה משותפים 18                             | וך כל נ״ז לי           |

יסטודנטים אשר בהחלטה משותפת עם המנחים שלהם יבחרו שלא להשתתף בסמונך התיזה, יביאו זאת כאישור <mark>כאשר</mark> התוכנית ויתבקשו יחד עם המנחים שלהם לחתום על מסמך הסכם. סטודנטים אלו יסוימן את למודיהם עם 30 נייז.

مترسة الخمية الاجتماعية والرقاء الاجتماعي على اسم باول بينهان | aum@savion.hujLecil |02-5883927 | والحوار: 2-5880452 | والحوار: 2-5880452 | aum@savion.hujLecil |02-5883927

#### <u>לוח ב׳ – המגמה ללימודים מתקדמים <mark>בטיפול ישיר</mark></u>

| מסלול ב<br>לא<br>מחקרי<br>(נ״ז) | מסלול א<br>מחקרי<br>(נ״ז) | קורס                              |
|---------------------------------|---------------------------|-----------------------------------|
| 2                               | 2                         | יסודות החשיבה הקלינית             |
| 2                               | 2                         | 3003 מעברי חיים בראי קליני וחברתי |
| 2                               | 2                         | פרקטיקום אי                       |
| 4                               | 4                         | פרקטיקום בי                       |
| 10                              | 10                        | סך הבל לימודי המנמה (לוח זה)      |

#### <u>לוח ג׳ – המגמה לעבוד<mark>ה סוציאלית אינטגרטיבית</mark></u>

| מסלול ב<br>לא<br>מחקרי<br>(נ״ז) | מסלול א<br>מחקרי<br>(נ״ז) | קורט                                                  |
|---------------------------------|---------------------------|-------------------------------------------------------|
| 2                               | 2                         | 03460 החשיבה הפסיכודינמית ויישומה בעבודה סוציאלית     |
| 2                               | 2                         | 03872 פסיכותרפיה אינטגרטיבית                          |
| 2                               | 2                         | 03957 יסודות העבודה הסוציאלית הקלינית עם הפרט והמשפחה |
| 4                               | 4                         | 03038 עבודה סוציאלית מבוססת ראיות, פרוייקט            |
| 10                              | 10                        | סד ההגל לימודי המגמה (לוח זה)                         |

#### <u>לוח ד׳ – <mark>שיעורי בחירה לשתי המגמות</mark></u>

| מסלול ב<br>לא<br>מחקרי<br>(נ״ז) | מסלול א<br>מחקרי<br>(נ״ז) | קורס                                                    |
|---------------------------------|---------------------------|---------------------------------------------------------|
| 4                               | 2                         | שעורי בחירה בטיפול ישיר <mark>(אֶיֶי)</mark>            |
| 2                               | 2                         | שעורי בחירה בניהול, ארגון ומדיניות <mark>(גאיים)</mark> |
| 4                               | 0                         | שעורי בחירה, לפי בחירתו של התלמיד                       |
| 10                              | 4                         | סך ההל קורסי בחירה (לוח זה)                             |

#### <u>לוח ה׳ – סיכום</u>

| מסלול ב<br>לא<br>מחקרי<br>(נייז) | מסלול א<br>מחקרי<br>(נ״ז) | קורס                                   |
|----------------------------------|---------------------------|----------------------------------------|
| 18                               | 18                        | סך ההל לימודים משותפים (לוח א׳)        |
| 10                               | 10                        | סך ההל לימודי המגמה (לוח ב׳ או לוח ג׳) |
| 10                               | 4                         | סן ההל קורסי בחירה (לוח ד׳)            |
| 38                               | 32                        | שד ההל נ״ז                             |

### <u>אופן הכניסה למערכת הרישום לקורסים – "רישום-נט"</u>

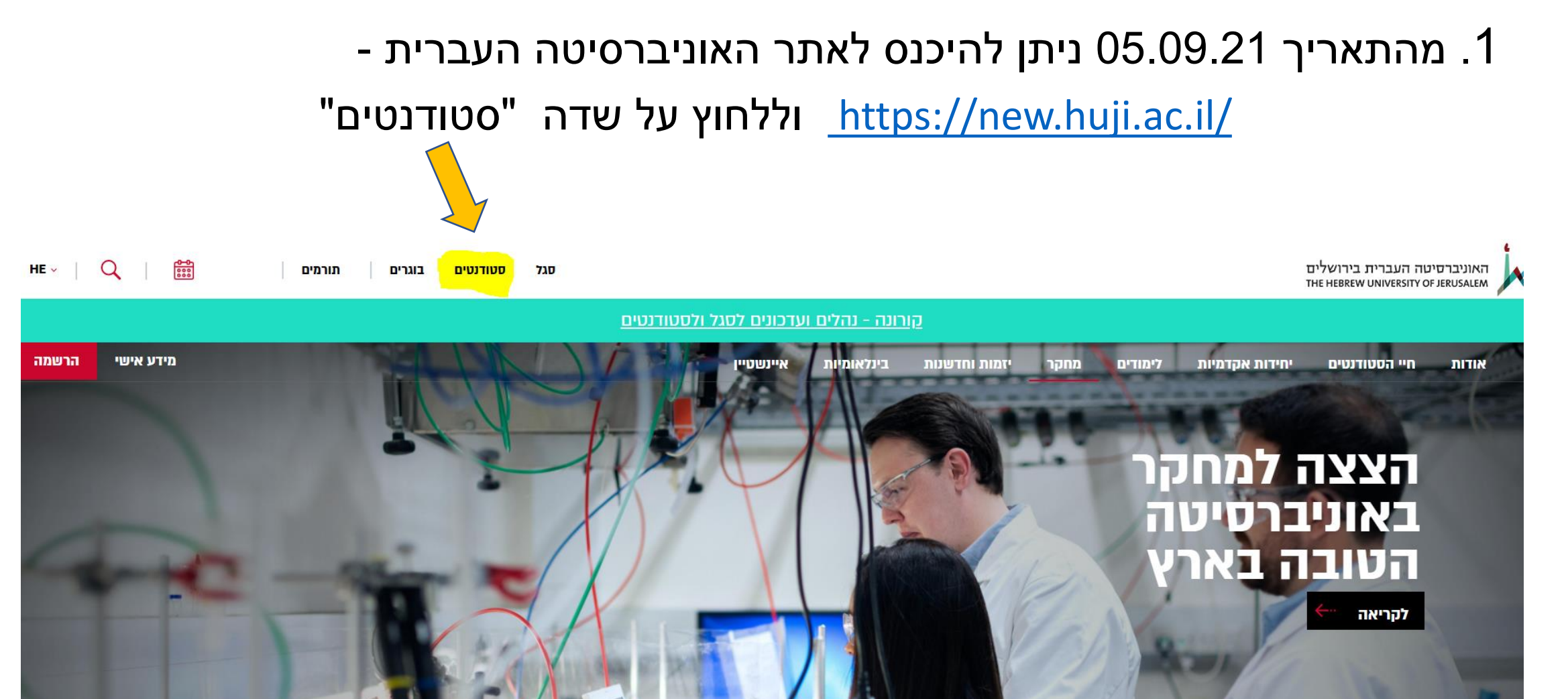

### 2. יש ללחוץ על שדה "רישום לקורסים"

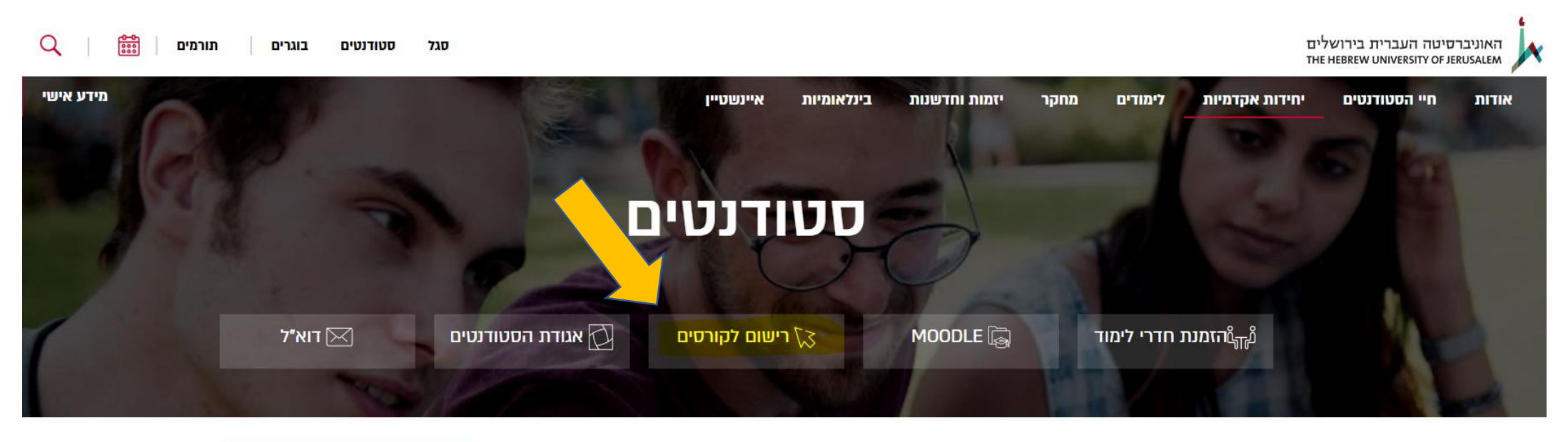

| שמעת ש? | בקמפוס | לימודים | חדשים כאן |
|---------|--------|---------|-----------|
|---------|--------|---------|-----------|

### 3. יש ללחוץ על שדה "מערכת הרישום – נט"

לפני שלוחצים, באפשרותכם לצפות בסרטון הדרכה לשימוש במערכת הרישום נט

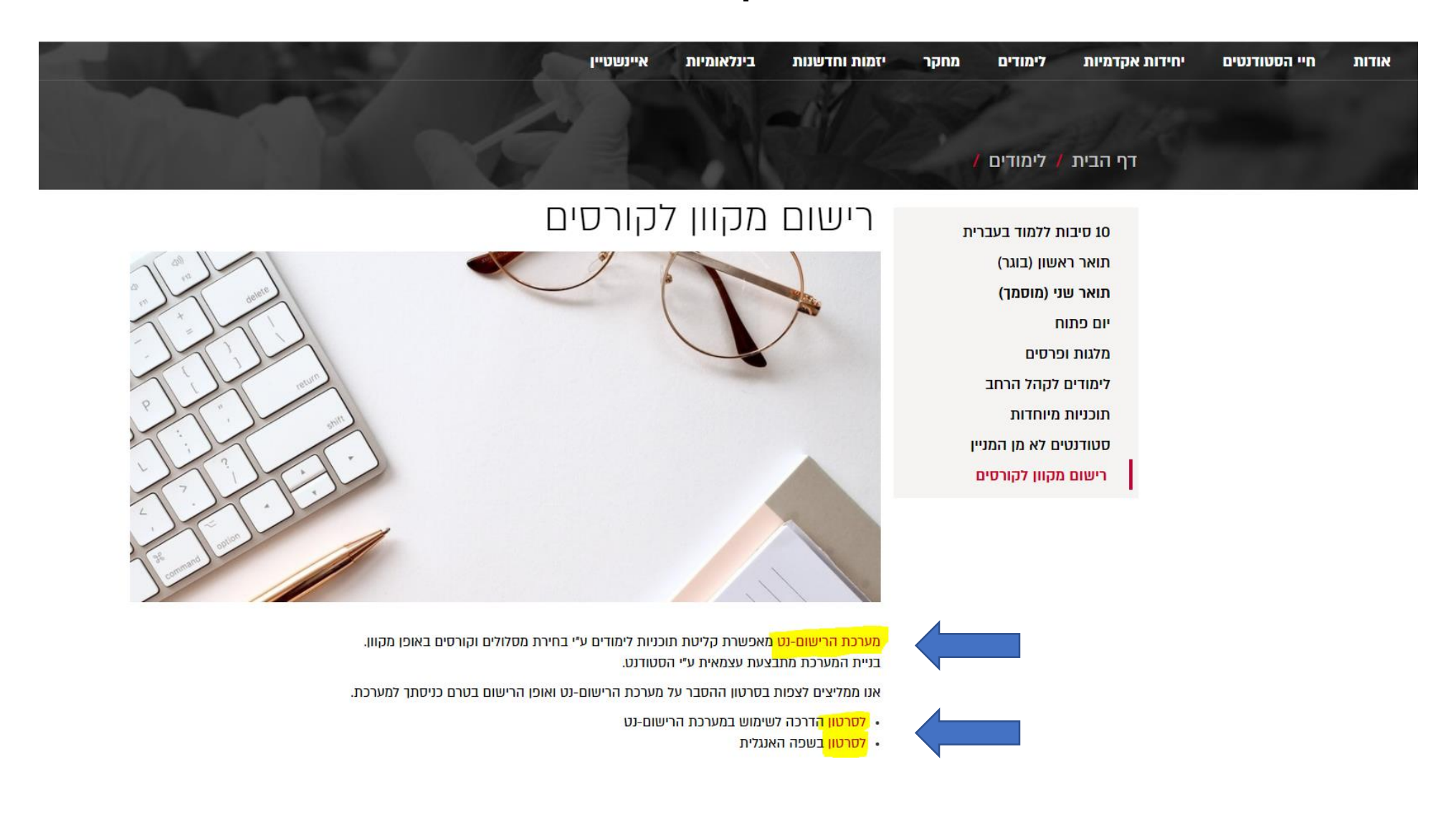

4. לאחר לחיצה על שדה מערכת "הרישום נט" מגיעים למערכת הרישום לקורסים: יש להקיש מס' זהות בן 8 ספרות וקוד אישי וללחוץ על המשך

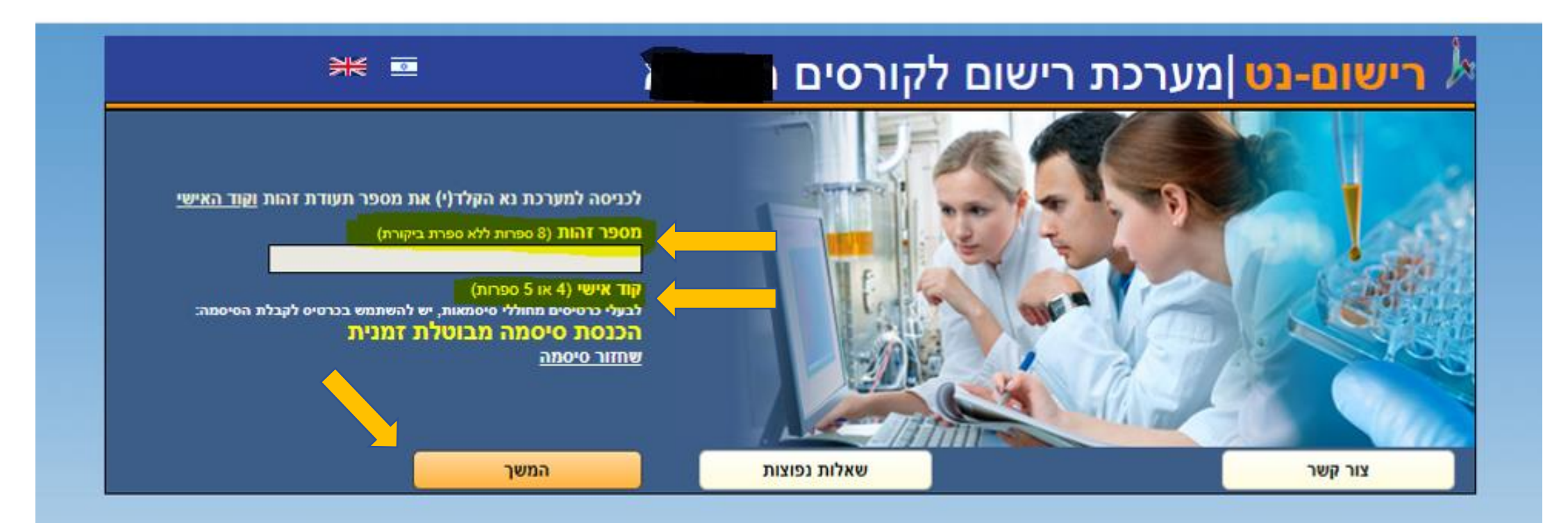

.5 מסך בו מופיעים: התכנית והמגמה אליהן התקבלתם/ן.

יש לסמן את התכנית והמגמה (שם מסלול) שמופיעה וללחוץ על המשך

סטודנטים שהחלו בשנת השלמות נדרשים לסמן את 2 המסלולים (מוסמך שנה א + השלמות שנה ב)

שימו לב – כברירת מחדל לכל תלמידי שנה א' במוסמך, מופיע המסלול הלא-מחקרי. המעבר למסלול המחקרי (למי שמעוניין ויעמוד בקריטריונים) מתרחש לקראת שנה ב'.

> בדוגמה שלהלן: הסטודנט התקבל <mark>לתואר מוסמך</mark> בעבודה סוציאלית שנה א' למגמת טיפול ישיר.

|                                                                                                    | ם התלמיד:                         |
|----------------------------------------------------------------------------------------------------|-----------------------------------|
| אייס לעבודה סוציאלית<br>431 עבודה סוציאלית<br>4311 המגמה ללימודים מתקדמים בטיפול ישיר ביה"ס לעבודה סוציאלית                                                                                                    | ווגים אליהם<br>התקבלת:            |
| שם מסלול<br>אם מסלול 9450 מוסמך לא מחקרי בעבודה סוציאלית - טיפול ישיר , תואר מוסמך, שנה א 💿 4311,431                                                                                                    | מסלולים<br>חדשים<br>הרשמה:        |
| <b>מסיים תואר</b><br>מסיים תואר מוסמך                                                                                                    | מסיים תוא <mark>ר</mark><br>השנה: |
| <b>אים לב!</b><br>ורט "מסיים תואר השנה" משמש לחישוב שכר הלימוד ולא לבדיקה אקדמית של תוכנית לימודים. אם שנת לימודים<br>ו היא שנת לימודיך האחרונה לתואר, יערך חישוב שכר לימוד סופי לתואר. מבחינה אקדמית - עליך לוודא, בעזרת<br>השנתון, שהנך עומד(ת) בכל הדרישות האקדמיות. | 7<br>)<br>)                       |
| <b>אים לב!</b><br>ש לסמו רק את המסלולים שהם חלק מהתואר שהנר לומד.                                                                                                    |                                   |
|                                                                                                    |                                   |

בדוגמה שלהלן:

הסטודנט משנת השלמות התקבל לתואר מוסמך בעבודה סוציאלית שנה א' למגמה האינטגרטיבית. יש לסמן את 2 המסלולים (מוסמך שנה א + השלמות שנה ב')

|                                | .т.л                                                                                |                                                                                                    | שם התלמיד:                |  |
|--------------------------------|-------------------------------------------------------------------------------------|----------------------------------------------------------------------------------------------------|---------------------------|--|
|                                | ביה"ס לעבודה סוציאלית<br>ביה"ס לעבודה סוציאלית                                      | 431 עבודה סוציאלית<br>4313 המגמה הכללית אינטגרטיבית                                                                                                    | חוגים אליהם<br>התקבלת:    |  |
| <b>חוגי המסלול</b><br>4313,431 | ዐ נטגרטיבית, תואר מוסמך, שנה א                                                      | שם מסלול<br>9452 מוסמך לא מחקרי בעבודה סוציאלית, כללית א                                                                                                    | מסלולים חדשים<br>להרשמה:  |  |
| סוציאלית                       | אחרים ביה"ס לעבודו                                                                  | 432 עבודה סוציאלית-השלמה למוסמך לבוגרי תחומים                                                                                                    | חוגים קיימים:             |  |
| <b>חוגי המסלול</b><br>ה 432    | זים אחרים, תואר השלמה למוסמך, שנ                                                    | שם מסלול<br>1942 מוסמך בעבודה סוציאלית לבעלי תארים בתחונ<br>ב ₪                                                                                                    | מסלולים קיימים<br>להרשמה: |  |
|                                |                                                                                     | <b>מסיים תואר</b><br>מסיים תואר השלמה למוסמך<br>מסיים תואר מוסמך                                                                                                    | מסיים תואר<br>השנה:       |  |
| אם שנת<br>מית - עליך           | ו לבדיקה אקדמית של תוכנית לימודים.<br>: שכר לימוד סופי לתואר. מבחינה אקדו<br>דמיות. | שים לב!<br>פרט "מסיים תואר השנה" משמש לחישוב שכר הלימוד ולא<br>לימודים זו היא שנת לימודיך האחרונה לתואר, יערך חישונ<br>לוודא, בעזרת השנתון, שהנך עומד(ת) בכל הדרישות האק |                           |  |
|                                |                                                                                     | ביה"ס לעבודה סוציאלית                                                                                                    | פקולטת אם:                |  |
|                                |                                                                                     |                                                                                                    |                           |  |

נפתחת המערכת עם שלושה שלבים (מופיע בצד ימין למעלה)
 יש להקפיד ולמלא שלב אחרי שלב (את שלושת השלבים):

| רושום בני מערכת בישום לקובסים 🥻                                                                                                  |              |    |
|----------------------------------------------------------------------------------------------------|--------------|----|
|                                                                                                    | בחירת קורסים | .1 |
| שיום את היים איז איז איז במסיוז מוסמן יא מחקרי בעבודה סוציא יוני סיפוי ישיר שנה ז<br>ברירת קורסים (2) בנית מערכת (3) אישור מערכת | בניית מערכת  | .2 |
|                                                                                                    | אישור מערכת  | .3 |
| רי בעב ∎<br>מסלול מוסמך לא מחקרי בעב ∎                                                                                           |              |    |
| חובת בחירה במסלול מוסמך                                                                                                    |              |    |

### **שלב 1**: **בחירת קורסים**. יש לסמן את קורסי החובה וקורסי הבחירה (יש להיצמד למערכת השעות שפורסמה באתר ביהס) ובסיום להמשיך לשלב 2

\* התמונה לפניכם מהווה

<u>דוגמא להמחשה בלבד</u>. יש להיכנס לרישום-נט ולהרכיב

מערכת בהתאם להנחיות

ולקורסים העדכניים.

שימו לב – מרבית הקורסים בתכנית בשנה א' הינם קורסי חובה.

**בקורסי החובה בהם ישנה חלוקה** לקבוצות לא מתקיימת הגרלה (לדוג' תאוריות של אישיות / חשיבה מדעית/ עיבוד נתונים וכו') יש להירשם לקבוצה בה יש מקומות פנויים.

בקורסי הבחירה / בקורסי יסודות החשיבה / קורסי פרקטיקום א / וקורסי מתודות מתקיימת הגרלה ממוחשבת – יש להירשם ולסמן עדיפויות ולאחר תוצאות ההגרלה יש לבדוק לאיזה קורס שובצתם. ניתן יהיה לבצע שינויים על בסיס מקום פנוי עד לסיום תקופת השינויים.

**בחינת פטור בעיבוד נתונים** – למי שמעוניין, יש להירשם. יש להירשם גם לקורס החובה ובהמשך לעדכן לפי תוצאת הבחינה.

מסלול מוסמך לא מחקרי בעבודה סוציאלית - טיפול ישיר

| ,- | ' הקור | ות בכל   | כלים קבוצה אח | ה שאתם מקב'    | וודא אחרי ההגרל | לדרג את כל הקורסים. במידה ויש כמה קבוצות, יש לדרג לפחות קבוצה אחת. עליכם ל<br>תם מקום, עליכם להשתבץ לקבוצה/ות /נותרו עם מקום פנוי. | רסי חובה יש<br>רה ולא קיבלו    | יייים קוו<br>במיז   |
|----|--------|----------|---------------|----------------|-----------------|----------------------------------------------------------------------------------------------------|--------------------------------|---------------------|
|    |        |          | נ"ז           | ουυιο          | סמסטר           |                                                                                                    | מס' קורס                       |                     |
|    | 0      | e,       | 2.00          | רשום<br>להגרלה | סמסטר א         | חשיבה מדעית ובנית מחקר                                                                                                    | 3802                           |                     |
|    | 0      | e,       | 2.00          | רשום<br>להגרלה | סמסטר ב 🗸       | תאוריות של התערבות במשפחה                                                                                                    | 3669                           |                     |
|    | 0      | e,       | 2.00          | רשום<br>להגרלה | סמסטר א         | תאוריות מתקדמות של אישיות                                                                                                    | 3895                           |                     |
| 1  | 0      |          | 3.00          |                | סמסטר ב         | עיבוד נתונים וניתוחם                                                                                                    | 3804                           |                     |
| ,  | 0      | e,       | 1.00          | רשום<br>להגרלה | סמסטר א         | מבוא למחקר איכותני                                                                                                    | 3059                           |                     |
| •  | 0      | e,       | 2.00          | רשום<br>להגרלה | סמסטר ב         | מדיניות רווחה בפרספקטיבה השוואתית                                                                                                  | 3818                           |                     |
|    | 0      | e,       | 2.00          | רשום<br>להגרלה | סמסטר ב         | מעברי חיים בראי קליני וחברתי                                                                                                    | 3003                           |                     |
|    |        |          |               | בחירה נוסף     | ות הזכות בקורס  | <mark>למידי המוסמך.</mark> תלמידי תכנית ההשלמות אינם צריכים ללמוד קורס זה וישלימו את נקוז                                          | <u>רס חובה לתי</u><br>מס' דורס | ייי <mark>קו</mark> |
|    | -      | _        |               |                | 10010           |                                                                                                    |                                | -                   |
|    | 0      | <b>G</b> | 2.00          | להגרלה         | סמסטר א         | שרשים היסטוריים ופילוסופיים של הפרקטיקה בעבודה סוציאלית                                                                            | 3963                           |                     |
|    |        |          | -11-          |                |                 | בעיבוד <mark>נתו</mark> נים וניתוחם                                                                                                | וינת הפטור ו                   | <mark>בו</mark> 🖩   |
|    | •      | 8        | 0.00          | 0000           | 10000           | בסוגת מעוב בעובוד נתונות לתלמידו מוסמב                                                                                             | 2075                           |                     |
|    | •      | ~        | 0.00          |                | N 10010         | בורנו פטורבע בור נומנים לומינידי מוסנק<br>סמסגוב ב' מוועד בק לתלמודו הנוופול הוועוב                                                | - יוסני<br>הנווהות א' -        |                     |
|    |        |          |               |                |                 |                                                                                                    | - Kulp op                      |                     |
|    |        |          | נ"ז           | 00000          | סמסטר           |                                                                                                    | מס' קורס                       |                     |
|    | 0      | Θ,       | 2.00          |                | סמסטר ב         | טיפול סוציאלי בפרספקטיבה אנליטית                                                                                                   | 3181                           |                     |
|    | 0      | 0        | 2.00          |                | סמסטר ב         | טיפול קצר מועד לפי גישות פסיכודינמיות                                                                                              | 3182                           |                     |
|    | 0      | e,       | 2.00          |                | סמסטר ב         | מושגי יסוד מהשדה הטיפולי והשיקומי של פתולוגיות ראשוניות - באוריינטציה<br>פסיכואנליטית.                                             | 3184                           |                     |
|    | 0      | 0        | 2.00          |                | סמסטר ב         | מיומנויות טיפול בהורים: גישה מודעת מגדר ותרבות                                                                                     | 3185                           |                     |
|    | 0      | 0        | 2.00          |                | סמסטר ב         | גישה דינאמית פסיכואנליטית בטיפול ובהתערבות קלינית                                                                                  | 3288                           |                     |
|    | 0      | 0        | 2.00          |                | סמסטר ב         | ביו הטולם וביני- פרקטיקה טיפולית ביקורתית בעבודה סוציאלית. בין האישי והחברתי                                                       | 3249                           | $\Box$              |
|    | 0      | 0        | 2.00          | רשום           | סמסטר ב         | - איז איז איז איז איז איז איז איז איז איז                                                                                          | 3078                           |                     |
|    |        |          |               | 117 14117      |                 | יפול ישיר וכללית אינטגרטיבית. עליכם ללמוד קורס אחד מתוך הרשימה                                                                     | רס חובה לטי                    | - <b>ק</b> ו        |
|    |        |          |               |                |                 | · · · ·                                                                                                    |                                |                     |
|    |        |          | <u> </u>      |                |                 |                                                                                                    |                                |                     |

## שלב 2 : בניית מערכת

בצד ימין מופיעים הקורסים בהם בחרתם (לשונית נפרדת לסמסטר א' + ב') ומתחת מופיע מקרא.

ע"י לחיצה על הקורס בצד ימין, ייפתח חלון באמצע עם פרטי ומועדי הקורס וחלוקה לקבוצות (אם

\* התמונה לפניכם מהווה דוגמא להמחשה בלבד. ישנן), יש לסמן אותו על מנת שישובץ במערכת השעות שמופיעה בצד שמאל.

יש לוודא כי אתם משבצים את כל הקורסים שבחרתם במערכת השעות. בנית מערכת 🕗 אישור מערכת 3 🗕 בחירת קורסים מערכת סמסטר א' 3963 שרשים היסטוריים ופילוסופיים של הפרקטיקה בעבודה סוציאלית קורסים לשיבוץ בדיקת המ מועדי בחינות מערכת לוח שנה מערכת סמסטריאלית אחר סמסטר ב' שעור סמסטר א' 305! מבוא למחקר איכותני תפוסה מרצים 'no מקוח עד שעה משעה יום קב' ٦ א **ה**  $\checkmark$ 307! בחינת פטור בעיבוד נתונים לתלמידי מוסמך 42 רשומים להגרלה מתוך 60 מקומות 17:00 15:00 ר"ר חניתה קושר L א <u>3895</u> 08:00 קה ועבודה סוציאלית: המקרה של החברה הישראלית. 🕪 322 האתגר במפגש שב 17:00 15:00 \_ ۱ 13 רשומים להגרלה מתוך 60 מקומות L ד"ר דפנה טנר 3895  $\checkmark$ 345. יסודות התשירה הקלינית: עקרונות של מיפול קוגנימירי-התנהגותי 09:00 אין העדפה 🔘  $\checkmark$ 3802 חשיבה מדעית ובני 3802 10:00  $\sim$ 389. תאוריות מתקדמות של אישיות <u>3802</u> 11:00  $\checkmark$ וסופיים של הפרקטיקה בעבודה סוציאלית שים לב! 396 שרשים היסטור 12:00 שעור של שנה א'. חובה לכל התלמידים טרם שובץ 🥖 3459 13:00 שובץ - יש לאשר בשלב 3 🥒 3459 14:00 רשום - הקורס מאושר 😒 <u>3963</u> 15:00 ברשימת המתנה 3963 16:00 ממתין לאישור החוג 🤜 3225 נדחה 🗙 17:00 3225 18:00 3059 19:00 3059 20:00 21:00 הודעת מערכת 📒 22:00 שים לב. 23:00 ל הקורסים שובצו. כדי לאשר את המערכת יש לעבור לשלב אישור מערכת. לא ביצוע אישור מערכת לא ישמרו המקומות' המשך לשלב 🚯

שימו לב - בקורסי הבחירה, מומלץ לבחור מס' קורסים ולסמן עדיפויות. לאחר תקופת ההגרלה הממוחשבת, יתפרסמו תוצאות השיבוצים לקורסים

עליכם יהיה לבדוק לאלו קורסים שובצתם ואלו לא. לאחר פרסות תוצאות ההגרלה, ניתן יהיה לשבץ קורסים על בסיס מקום פנוי ורשימות המתנה עד לסיום תקופת השינויים.

לפניכם דוגמא של סימון עדיפות משנים קודמות – יש למלא לפי המערכת העדכנית

|       |                                  |                                                                                                    |   |                              |  | M |
|-------|----------------------------------|----------------------------------------------------------------------------------------------------|---|------------------------------|--|---|
|       |                                  |                                                                                                    |   |                              |  |   |
| :     | ה עדיפות                         | דרג את הקורסים בתוך כל קבוצה - אין לדרג קורסים באות                                                                       |   |                              |  |   |
|       |                                  | בשימת הקורסים לדירוג                                                                                                    |   |                              |  |   |
| ונה א | מוסמר, ש                         | 9450 - 10 - 10 - 10 - 10 - 10 - 10 - 10 -                                                                                 |   |                              |  |   |
|       | דירוג                            | קורס                                                                                                    |   |                              |  |   |
|       |                                  | חובת בחירה                                                                                                    | 1 |                              |  |   |
| קבוצה | דרג לפחות                        | קורסי חובה יש לדרג את כל הקורסים. במידה ויש כמה קבוצות, יש ל                                                              |   |                              |  |   |
| מידה  | הקורסים. ב                       | אחת. עליכם לוודא אחרי ההגרלה שאתם מקבלים קבוצה אחת בכל ו<br>ולא קירלתם מקום, עליכם להשתבע לקבוצה/ות /נותבו עם מקום פנוי   |   |                              |  |   |
| v     | 3                                | הא קיברום מקום, על כם לחסובבי לקבובותות מוגדרעם מקום כמי.<br>מערכי חיים בראי קליני וחברתי (2003)                          |   |                              |  |   |
| v     | 5                                | מעבר זו ם בוא קרי הובויר (2000)<br>מכוא למחקר איכותני (3059)                                                              |   |                              |  |   |
| ~     | 1                                | מבוא למחקר א מונני (2000)<br>תעוביות של התורבות במשפחה (3669)                                                             |   |                              |  |   |
| ~     | 2                                | תשיבה מדעית ובנית מחקר (3802)                                                                                             |   |                              |  |   |
| ~     | 6                                | חדיניות בעתה בפרספקטיבה השוואתית (3818)                                                                                   |   | <i>^</i> התמונה לפניכם מהווה |  |   |
| ~     | 4                                | מו ניוניו ווווין בנו סכוןס בוו רוסוואריר (סרסס)<br>תאוריות מתקדמות של אישיות (3895)                                       |   | דוגמא להמחשה בלבד. יש        |  |   |
| -     |                                  | חורת בחירה                                                                                                    |   | לבובנס למערבת בבושות נגו     |  |   |
|       |                                  | פרקטיקום א' - סמסטר ב' מיועד רק לתלמידי הטיפול הישיר.                                                                     |   | להיכנס לנועו כונ הוו ישום נס |  |   |
| ~     | 1                                | טיפול קוגניטיבי-התנהגותי בטראומה (3078)                                                                                   |   | ולהרכיב מערכת בהתאם          |  |   |
|       |                                  | חובת בחירה                                                                                                    |   | לכנסיים ולבובסום בעדבניום    |  |   |
| יס זה | ו ללמוד קור                      | קורס חובה לתלמידי המוסמך. תלמידי תכנית ההשלמות אינם צריכים                                                                |   | להנחיות ולקורטים הערכניים.   |  |   |
|       |                                  | וישלימו את נקודות הזכות בקורס בחירה נוסף                                                                                  |   |                              |  |   |
| ~     | 1)                               | שרשים היסטוריים ופילוסופיים של הפרקטיקה בעבודה סוציאלית<br>גאסגי)                                                         |   |                              |  |   |
|       |                                  | (3963)<br>חורת בחירה                                                                                                    |   |                              |  |   |
| שימה  | וד מתוך הו                       | קורס חובה לטיפול ישיר וכללית אינטגרטיבית. עליכם ללמוד קורס אח                                                             |   |                              |  |   |
| v     | 1                                | יסודות החשיבה הקלינית: עקרונות של טיפול קוגניטיבי-התנהגותי                                                                |   |                              |  |   |
| ·     |                                  | (3459)                                                                                                    |   |                              |  |   |
| 360   | 50 opun                          | בחירה<br>בינסי בחיבה המסמה א' יות ב' 18:30 17:00 לא בליינמי למי ייילימ                                                    |   |                              |  |   |
| 300   | 1 1110 00                        | קורסי בחירה - סמסטרא, יום ב-0.30 - 00. דרלא רקונס-קני שקונ<br>בסמסטרא                                                     |   |                              |  |   |
| ~     | 1                                | האתגר במפגש שבין דת, אתיקה ועבודה סוציאלית: המקרה של                                                                      |   |                              |  |   |
| -     |                                  | החברה הישראלית. (3225)                                                                                                    |   |                              |  |   |
|       |                                  | בחירה                                                                                                    |   |                              |  |   |
| ת     | נעות מערכו<br>סינוה הרי <i>ו</i> | קורסים מרוכזים בחופשת הקיץ. יש להתעדכן במועדי הקורסים באמצ<br>השעות המובנית באתר ביה"ס לערודה סוציאלית או בשנתון האוניברי |   |                              |  |   |
|       |                                  | לקורס 03498 יעשה רק ע"י המזכירות.                                                                                         |   |                              |  |   |
| ~     | 1                                | התערבות במצבי דחק וטראומה אצל ילדים (3574)                                                                                |   |                              |  |   |
|       |                                  | בחיבה                                                                                                    |   |                              |  |   |

### שלב 3 : אישור מערכת

בשלב זה יופיעו לפניכם רשימת הקורסים אותם שיבצתם במערכת. יש לבדוק ולתקן במידת הצורך.

לאישור המערכת יש ללחוץ על **אישור.** 

שימו לב - <mark>ללא לחיצה על אישור לא ייקלט טופס הלימודים.</mark>

| בחירת קורסים 🛛 😦 בנית מערכת 💦 אישור מערכת                                                                                                  | 0                                              |
|----------------------------------------------------------------------------------------------------|------------------------------------------------|
|                                                                                                    |                                                |
|                                                                                                    | * התמונה לפניכם מהווה<br>דוגמא להמחשה בלבד, יש |
| לפניך רשימת הקורסים אליהם השתבצת לשנת הלימודים תשפ״א. אנא בדוק, תקן במידת הצורך ואשר להרשמה.<br>= בתינוב בבורבום לבווונים                  | יש להיכנס למערכת הרישוח                        |
| וו רשימת הקורסים לרישום<br>מגנה - מאור שיניים היינים איניים - מגנה - מגנה - מגנה - מגנה - מגנה - מגנה - מגנה - מגנה - מגנה - מגנה - מגנה - |                                                |
| יש טכואי כמוסמן, שנה א<br>שם של הורס                                                                                                    | נט ו <i>ו</i> הו כיב מערכת בהתאם               |
| בחינת פטור בעיבוד נתונים לתלמידי מוסמך (2005)                                                                                              | לקורסים העדכניים.                              |
| לפניך רשימת הקורסים מבוקשים הממתינים להגרלה                                                                                                |                                                |
| ו רשימת הקורסים לגרלה 🗉                                                                                                    |                                                |
| ש 9459 , תואר מוסמך, שנה א                                                                                                    |                                                |
| שם של קורס                                                                                                    |                                                |
| מעברי חיים בראי קליני וחברתי (2003)<br>השיע להיים בראי קליני וחברתי (2005)                                                                 |                                                |
| בנהא למחון איכותני (פכטב)<br>שומול בינותני (פכטב)                                                                                          |                                                |
| יזיפול הין אבע כי ביותנו את ביט אבות (סיט)<br>זייפול היניתיו המפגע בין נוסאפוערות (3177)                                                   |                                                |
| זאתגר במפגש שביו דת. אתיקה ועבודה סוציאלית: המקרה של החברה הישראלית. (3225)                                                                |                                                |
| גהליכים בהורות: סוגיות נבחרות (3431)                                                                                                    |                                                |
| סודות החשיבה הקלינית: עקרונות של טיפול קוגניטיבי-התנהגותי (3459)                                                                           |                                                |
| התערבות במצבי דחק וטראומה אצל ילדים (3574)                                                                                                 |                                                |
| דאוריות של התערבות במשפחה (3669)                                                                                                    |                                                |
| קשיבה מדעית ובנית מחקר (3002)                                                                                                    |                                                |
| arcini riinn eeroegovan moliikarii (6186)<br>muran archanar archanar (6186)                                                                |                                                |
| מזוריזוג מותק ומול של אפירמוינה בפסט.<br>ערשים הימוברים ופיל אפירמוינה בעוברדה סוציאלית (3963)                                             |                                                |
|                                                                                                    |                                                |
| אישור                                                                                                    |                                                |
|                                                                                                    |                                                |

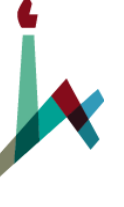

האוניברסיטה העברית בירושלים THE HEBREW UNIVERSITY OF JERUSALEM

בית הספר לעבודה סציאלית ולרווחה חברתית ע"ש פאול ברוואלד תכנית המוסמך בעבודה סוציאלית

# מאחלים לכן ולכם הצלחה רבה

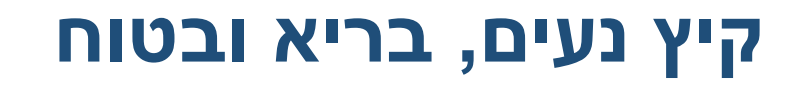

ושנת לימודים מהנה ופורייה

צוות תכנית המוסמך

כתובת אתר ביה"ס - Sw.huji.ac.il

swm@savion.huji.ac.il :כתובת המייל של מזכירות המוסמך

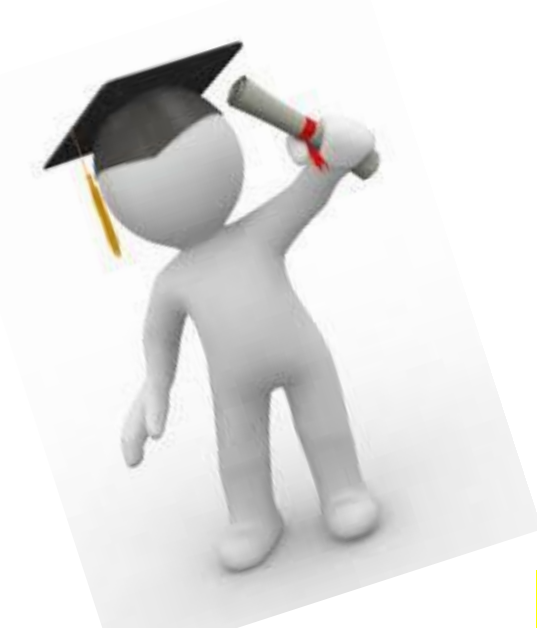